# Service Line Map Search Help

#### To reset your search/start over:

1. If you aren't finding your address and/or need to start over, click on the Action Button (to the right of the search button) and under All Data, select Zoom To.

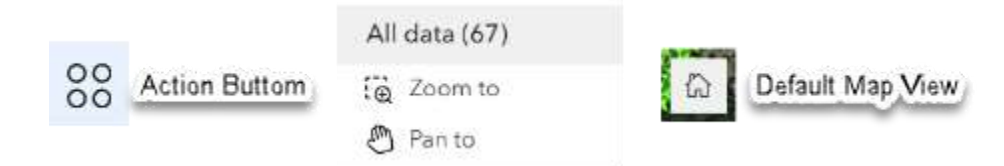

## 2. To reset your search/start over:

You may also start over or reset you search by clearing your address from the search bar or by clicking the "X" to right of the search bar.

If all else fails, refresh your browser window.

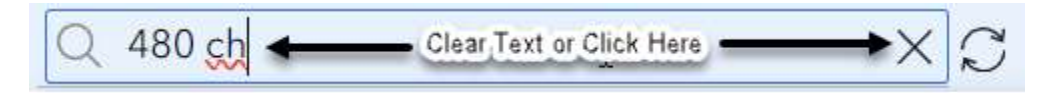

## 3. Search for Your Address:

Use the search bar in the list to enter your service address.

As you type, matching results will appear. Click on the best match to zoom in and view details.

Use the actions button (four small circles to right of address search) to zoom back out to the full extent to start your search over.

#### 4. Filter by Street Name

Enter just the street name (e.g., "Main St") and hit Enter to see all service addresses on that street.

Click a result to highlight it, zoom to the location on the map, and view more information.

#### 5. Pan and Zoom on the Map

Move around the map or zoom in to explore service addresses in a specific area.

The list updates automatically to show addresses within the current map view.

#### 6. Select from the List

Click on any service address in the list to zoom to its location on the map and see detailed information.

#### 7. Locate Yourself

Click the "Locate" button (lower right) on the map to center the view on your current location.